## HOW TO LOG INTO MY BENEFITS P&AGROUP EST. 1975

Go to P&A's website at www.padmin.com and navigate to the blue login box at the top of the page. Select **Employees**.

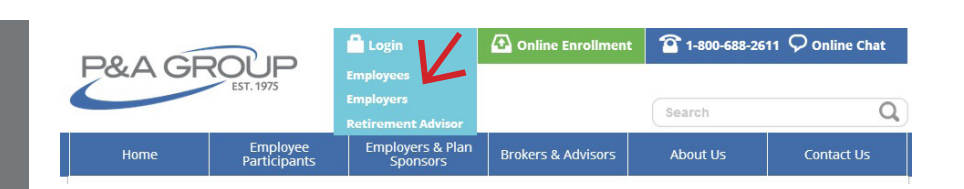

2 Under My Benefits Account Login, enter your username and password and click Submit. If you are a first time user, click the First Time Logging In link. You will be prompted to create a username and password for your account.

**TIP:** If you press **Enter** on your keyboard instead of **Submit**, it will not work. You must click **Submit**.

| Home                                                                                         | Participants         | Sponsors                                 | Brokers & Advisors   | About Us          | Contact Us |
|----------------------------------------------------------------------------------------------|----------------------|------------------------------------------|----------------------|-------------------|------------|
| Home > Employee Participa                                                                    | ants > Account Login |                                          |                      |                   |            |
| Accou                                                                                        | NT LOGI              | N                                        |                      |                   |            |
| My Benefits Accou                                                                            | count Login          |                                          | Participant Retireme | ent Account Login |            |
| Username                                                                                     |                      |                                          | Username             |                   |            |
| Password                                                                                     |                      |                                          | Password             |                   |            |
| Forgot your password? SUBMIT<br>Forgot your username?<br>First time logging in? Sign up here |                      | Forgot your username or password? SUBMIT |                      |                   |            |

## **Note:** This example is for illustrative purposes only.

After you successfully logged into your account, your **My Benefits Summary** will be displayed. This shows a summary of every plan made available to you through your employer. Click **Show/Hide Plan Details** to expand

the Benefits Summary and display claims submitted, pending claims, claims paid and contributions.

3

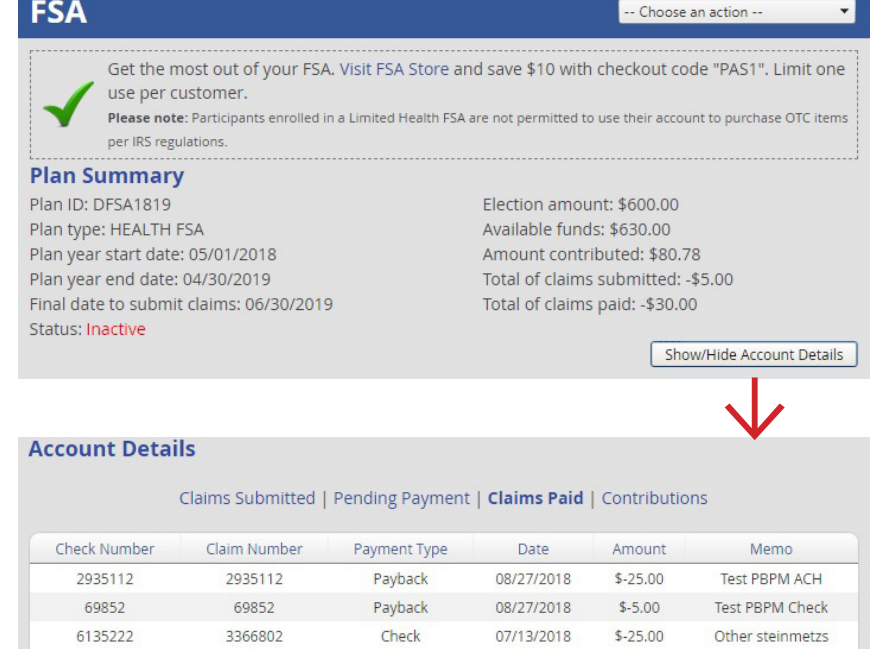

Check

06/26/2018

\$25.00

Other

## **P&A CUSTOMER SERVICE**

HOURS: Monday - Friday, 8:30 am - 10:00 pm ET | PHONE: (800) 688-2611 | WEB: www.padmin.com

6135222

3366802